## Pendleton Station Market

## **Online Application Procedures**

## Visit: <a href="https://parksrec.egov.basgov.com/pendletonny">https://parksrec.egov.basgov.com/pendletonny</a>

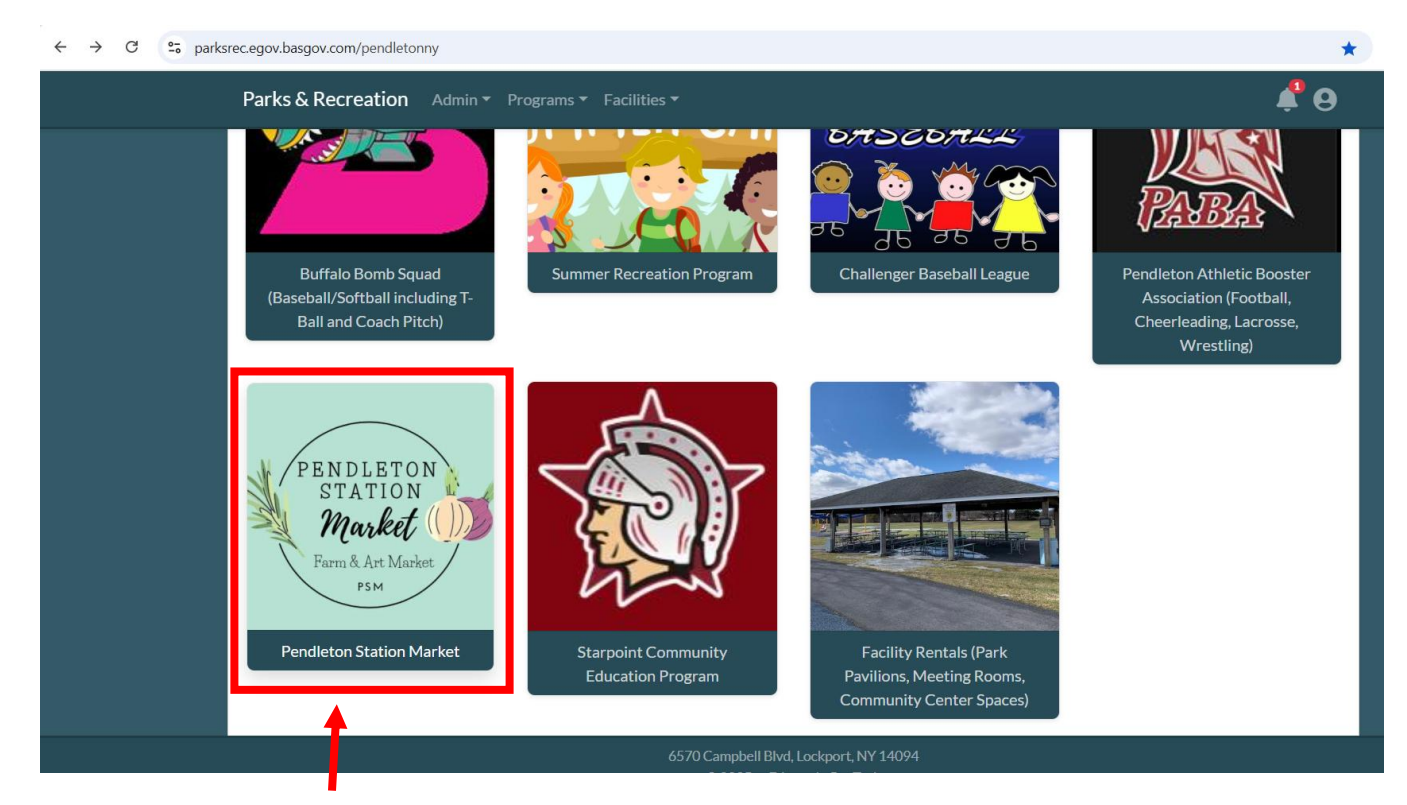

Click on the Pendleton Station Market icon.

The Pendleton Station Market Info page will be presented:

| ← → C 😁 parksr | ec.egov.basgov.com/pendletonny/Sea                               | rch?TagId=1104                                                                                                    | *                                                    |
|----------------|------------------------------------------------------------------|----------------------------------------------------------------------------------------------------|------------------------------------------------------|
|                | Parks & Recreation                                               |                                                                                                    | Sign Up Log in                                       |
| (Colored       | Pendleton Statio                                                 | on Market                                                                                                    |                                                      |
|                | Search term                                                      |                                                                                                    | Search                                               |
|                | Pendleton Station Marl                                           | ket                                                                                                    |                                                      |
|                | PENDLETON<br>STATION<br>Market (()))<br>Farm & Art Market<br>PSM | About the Market Pendleton Station Farm & Art Market runs one Sunday a month, is conveniently located next to Pendleton 6570 Campbell Blvd. There is ample parking behind Town Hall and easy access from Campbell Blvd. We in our market to explore local farmers, bakers, crafters, jewelers and many other unique vendors! There is plenty to do at Pendleton Town Park after you browse the market including an all inclusive playgre pad, tennis and basketball courts, baseball diamonds, and pavilion rentals. Market Dates, Themes and Hours | Town Hall at<br>vite you to visit<br>ound and splash |

Scroll down to the bottom. You will see a list of dates. You will have to enroll separately for each date you want to apply for. It only takes a few minutes to do. Click on the word "Request"

| Session                             | Session Dates | Days of Week | Location(s) | Grade/Age | Filled |              |
|-------------------------------------|---------------|--------------|-------------|-----------|--------|--------------|
| Pendleton Station Market, June      | 06/22/2025    | SMTWTFS      | Town Hall   |           | 0/20   | Info Request |
| Pendleton Station Market, July      | 07/20/2025    | SMTWTFS      | Town Hall   |           | 0/20   | Info Request |
| Pendleton Station Market, August    | 08/17/2025    | SMTWTFS      | Town Hall   |           | 0/20   | Info Request |
| Pendleton Station Market, September | 09/21/2025    | SMTWTFS      | Town Hall   |           | 0/20   | Info Request |
| Pendleton Station Market, October   | 10/19/2025    | SMTWTFS      | Town Hall   |           | 0/20   | Info Request |

This screen should pop-up. You may need to create an account if you haven't yet. You'll click on your name once your account is set up to continued.

| ← → C º= parksree | .egov.basgov.com/pendletonny/Registrat | ion/Program?SessionId=265 | 16&TagId=1104   |              |        | ☆           |
|-------------------|----------------------------------------|---------------------------|-----------------|--------------|--------|-------------|
|                   | Parks & Recreation Admin               | Programs ▼ Facilities     | •               |              |        | 📌 \varTheta |
| Carles Street     | Pendleton Station                      | Market Pend               | leton Station N | 1arket, June |        |             |
|                   | Back to Results                        |                           |                 |              |        |             |
|                   | Session Dates                          | Days of Week              | Location(s)     | Grade/Age    | Filled |             |
|                   | 06/22/2025                             | SMTWTFS                   | Town Hall       |              | 0/20   | More Info   |
|                   | Christa Durshordwe<br>Resident         | No Fee                    | -               |              |        |             |
|                   |                                        |                           | Session Total:  | \$0.00       |        |             |
|                   | <b>^</b>                               |                           | Select Member   | s Above      |        | 1           |
|                   |                                        |                           |                 |              |        |             |

Next, select the date under your name. It will show "no fee" but you will be invoiced after application approval. Click "Submit Application."

| Pendleton Static               | on Market Pe | ndleton Station           | Market, June            |        |           |
|--------------------------------|--------------|---------------------------|-------------------------|--------|-----------|
| Back to Results                |              |                           |                         |        |           |
| Session Dates                  | Days of Week | Location(s)               | Grade/Age               | Filled |           |
| 06/22/2025                     | SMTWTF       | S Town Hall               |                         | 0/20   | More Info |
| Christa Durshordwe<br>Resident | No Fee       |                           |                         |        |           |
| O Market Vendor June           | \$15.00      |                           |                         |        |           |
|                                |              | Session Tot<br>Submit App | al: \$0.00<br>plication |        |           |

There are 4 pages of rules, regulations and waivers to review and accept. Once complete, click on "Agree to Waiver."

|                                           | Pendleton Market Vendors                                                                                                    |
|-------------------------------------------|----------------------------------------------------------------------------------------------------|
| Agreed                                    | to a suspension of their permit privileges until their case can be reviewed by the town board.                                                                                                    |
| Pendleton Market Rules & R<br>Agreed      | 5. Vendors will keep their market space free from clutter and garbage<br>during the market hours and will clean up their designated space<br>and the space immediately in their surrounding areas at the end of                                                                               |
| Pendleton Market Vendors<br>Not Complete  | the market day. All garbage must be bagged up and brought to the<br>designated cans around the Market area. In the event the vendor's<br>space was not cleaned after a market day, any accrued cleaning<br>costs will be applied to the vendor.                                               |
| Pendleton Market Food Tru<br>Not Complete | 6. No one will be permitted to sell at the market unless they have an approved application and have fulfilled all requirements (i.e. applications, licenses, certificates and fees). You cannot designate your space to anyone but your business unless consulted with the Market organizers. |
|                                           | <ol> <li>All State, County, Town and Federal laws and regulations must be<br/>followed and is the responsibility of the vendor to ensure they are<br/>in compliance.</li> </ol>                                                                                                    |
|                                           | Agree to Waiver                                                                                                    |

You'll be presented with this screen. Click on "Finish and Proceed."

| Waivers                              | ×                                                                                                    |
|--------------------------------------|----------------------------------------------------------------------------------------------------|
| Pendleton Market Terms<br>Agreed     | Pendleton Market Food Trucks                                                                                                    |
| Pendleton Market Rules & R<br>Agreed | <ol> <li>Food Trucks are permitted on Market grounds and will be required to<br/>abide by the same rules and regulations as all other Market Vendors.</li> <li>There will be a designated Food Truck area.</li> </ol> |
| Pendleton Market Vendors<br>Agreed   | <ol> <li>Food Truck vendors may request a non-food truck location if space is<br/>available.</li> </ol>                                                                                                    |
| Pendleton Market Food Tr<br>Agreed   | Accepted.                                                                                                    |
|                                      |                                                                                                    |
|                                      |                                                                                                    |
|                                      | +                                                                                                    |
|                                      | Finish and Proceed                                                                                                    |

Next you will fill out the application form including uploading your COI and auto insurance forms.

| Complete Request                                      | ×       |                                 |
|-------------------------------------------------------|---------|---------------------------------|
| Name                                                  |         |                                 |
| Christa Durshordwe                                    |         |                                 |
| TAX ID # (if applicable):                             |         |                                 |
|                                                       |         |                                 |
| BUSINESS NAME:                                        |         |                                 |
|                                                       |         |                                 |
| CONTACT NAME:                                         |         |                                 |
|                                                       |         |                                 |
| Auuress                                               |         |                                 |
| Phone Number                                          |         |                                 |
|                                                       |         |                                 |
| Email Address                                         | )       |                                 |
|                                                       |         |                                 |
| FACEBOOK HANDLE:                                      |         |                                 |
|                                                       |         |                                 |
| INSTAGRAM HANDLE:                                     |         |                                 |
|                                                       |         |                                 |
| Products/services are being offered? Please be specif | fic.    |                                 |
| Please uplead your Certificate of Insurance           |         |                                 |
| Please upload your Certificate of Insurance           | Linkset | Unload COL and auto insurrous h |
| Please Upload a File                                  | Upload  | Upload COI and auto insurance h |
|                                                       |         |                                 |

Click on "Request" to complete. You'll be presented with the below message. Once approved a payment link will be sent you via the email address provided.

Program Session Request for **Pendleton Station Market - Pendleton Station Market, June** has been successfully submitted. You will be informed via email when a decision has been made on your application.